| THERMATECH SA                | Spécification n°TSA-S-4024 |                 |             |  |  |
|------------------------------|----------------------------|-----------------|-------------|--|--|
| GESTION DES ECRITURES B.A.L. | Niveau. :<br>3             | Révision :<br>- | Page : 1/17 |  |  |

## **SOMMAIRE**

1.Objet

2.Terminologie

3. Procédure d'intégration des écritures

4. Visualisation des écritures dans la BAL

5.Validation des écritures de la B.A.L.

6.Annulation des écritures de la B.A.L.

7.Purge de la B.A.L.

# **DISTRIBUTION**

<u>Tout le personnel</u> liste du personnel, à créer

# **ARCHIVAGE - GESTION** : L.C.

<u>Références</u> <u>Manuel Prodstar</u> : **F2-13-21 F2-13-05** 

Ecrite par : Ludovic CHARTON Date : 02/10/1997 Visa : Approuvée par : Date : Visa :

| THERMATECH SA                | Spécification n°TSA-S-4024 |            |             |  |
|------------------------------|----------------------------|------------|-------------|--|
| GESTION DES ECRITURES B.A.L. | Niveau. :                  | Révision : | Page : 2/17 |  |
|                              | 3                          | -          |             |  |

### 1. OBJET

Ce mode opératoire décrit la liste des manipulations informatiques à réaliser sur Prodstar, pour intégrer et visualiser les écritures provenant de SOP dans la boîte aux lettres.

## **<u>2. TERMINOLOGIE</u>**

Après l'édition définitive des factures et/ou avoirs, les écritures générées par SOP et POP sont interfaçées (cf. spécification n°TSA-S-3045) via un fichier intermédiaire (FC2INT.SEQ°).

Cette option permettra d'extraire ces écritures pour les intégrer dans la boîte aux lettres (ou BAL) FSM.

Ces écritures seront alors en attente de validation.

## **<u>3PROCEDURE D'INTEGRATION DES ECRITURES</u>**

#### 3.1 CHEMIN D'ACCES

Vous êtes dans le **bureau de windows :** 

- Cliquer sur le bouton Démarrer ;
- > Faites glisser le pointeur (souris) sur le menu **Programmes** ;
- Faites glisser le pointeur (souris) sur le menu sur le menu Prodstar 2CS (CS comme client/serveur);
- > Enfin cliquer sur le menu **Prodstar CS**.

#### La fenêtre de connexion Prodstar 2 s'ouvre :

Saisissez votre mot de passe confidentiel, cliquez sur le menu F.S.M. puis cliquez sur OK.

Vous êtes alors dans le menu général de Prodstar 2 – FSM :

- Cliquer sur le menu Interfaces,
- > Faites glisser le pointeur sur le menu Clients,

| THERMATECH SA                | Spe       | Spécification n°TSA-S-4024 |             |  |  |  |  |
|------------------------------|-----------|----------------------------|-------------|--|--|--|--|
| GESTION DES ECRITURES B.A.L. | Niveau. : | Révision :                 | Page : 3/17 |  |  |  |  |
|                              | 3         | -                          |             |  |  |  |  |

> Puis cliquer sur **Factures**, comme l'indique l'écran ci-dessous :

| Prodstar 2 - FSM -<br>Prodstar Install Donnees base Budgets Saisie<br>Outils 2<br>通知 ジロング 「「」」」の人 〇、 FSM - Ir | Interfaces Lettrage Re;<br>Fournisseurs ►<br>Clients ► F<br>Production<br>Autres | glts auto Rejance<br>actures | Porte <u>f</u> . Impression | ns Integro. T | ſrt <u>s</u> period. | _ [₽] ×<br>Imp./e <u>x</u> p. |
|----------------------------------------------------------------------------------------------------|----------------------------------------------------------------------------------|------------------------------|-----------------------------|---------------|----------------------|-------------------------------|
|                                                                                                    |                                                                                  |                              |                             |               |                      |                               |
|                                                                                                    | FSM                                                                              |                              |                             |               |                      |                               |
|                                                                                                    |                                                                                  |                              |                             |               |                      |                               |
| Il s'agit de l'option / fonction 1321                                                                         |                                                                                  |                              |                             | 16:36:37      | NU                   | M 0000021336                  |

#### 3.2 INTEGRATION DES ECRITURES

L'écran suivant apparaît :

| № Prodstar 2 - FSM - 1321 Integration ecritures -sop      | -                  |            | _ 8 ×            |
|-----------------------------------------------------------|--------------------|------------|------------------|
| Prodstar Edition 2                                        |                    |            |                  |
| 🔜 😸 📮 🚳 < 🕨 🥵 🖾 FSM - Integrati                           | on ecritures -sop- | 🖂 💽 💽      |                  |
| Traitement direct                                         | Traitement differe | <br>Fin    |                  |
| FSM - 1321 Integration ecritures -sop-                    |                    | ,          |                  |
|                                                           |                    |            |                  |
|                                                           |                    |            |                  |
|                                                           |                    |            |                  |
|                                                           |                    |            |                  |
|                                                           |                    |            |                  |
|                                                           |                    |            |                  |
|                                                           |                    |            |                  |
| Nom fichier interface                                     | FC2INT.SEQ         |            |                  |
|                                                           | · · · · · ·        |            |                  |
|                                                           |                    |            |                  |
|                                                           |                    |            |                  |
| New Cables des surveys                                    | ROARDD GRO         |            |                  |
| Nom tichler des erreurs                                   | PCZERR.SEQ         |            |                  |
|                                                           |                    |            |                  |
|                                                           |                    |            |                  |
|                                                           |                    |            |                  |
|                                                           |                    |            |                  |
|                                                           |                    |            |                  |
|                                                           |                    |            |                  |
|                                                           |                    |            |                  |
|                                                           |                    |            |                  |
| Dot traitement direct / alt1 traitement differe / alt4 fi |                    | 16:40:11   | NU IN 0000021338 |
|                                                           | 1                  | [10.40.11] | 140M 0000021336  |

| THERMATECH SA                | Spécification n°TSA-S-4024 |                 |             |  |  |
|------------------------------|----------------------------|-----------------|-------------|--|--|
| GESTION DES ECRITURES B.A.L. | Niveau. :<br>3             | Révision :<br>- | Page : 4/17 |  |  |

- Validez (deux fois) les valeurs affichées par défaut puis cliquez sur « Traitement direct ».
- > <u>Cliquez ensuite sur impression direct puis locale</u>.

## **<u>4 VISUALISATION DES ECRITURES</u>**

#### 4.1 CHEMIN D'ACCES

Vous êtes alors dans le menu général de Prodstar 2 – FSM :

- Cliquer sur le menu Interro,
- > Faites glisser le pointeur sur le menu Visus diverses,
- > Puis cliquez sur **Boite aux lettres**, comme le montre l'écran suivant :

| 💋 Prodstar 2 - F                  | FSM -                 |                  |                 |                  |                   |             |         |                  |             |                                      |                        |
|-----------------------------------|-----------------------|------------------|-----------------|------------------|-------------------|-------------|---------|------------------|-------------|--------------------------------------|------------------------|
| <u>P</u> rodstar I <u>n</u> stall | D <u>o</u> nnees base | B <u>u</u> dgets | S <u>a</u> isie | Interfaces       | L <u>e</u> ttrage | Regits auto | Rejance | Porte <u>f</u> . | Impressions | Inte <u>r</u> ro. Trt <u>s</u> perio | od. Imp./e <u>x</u> p. |
| Outils <u>?</u>                   |                       |                  |                 |                  |                   |             |         |                  |             | Consult. lettrag                     | je                     |
| 🏜 🔛 😸 🚨                           | ,                     | Q                |                 |                  |                   |             |         | •                |             | Conversion de                        | vise                   |
|                                   |                       |                  |                 |                  |                   |             |         |                  |             | Visus comptau                        | an.<br>Gene 🕨          |
|                                   |                       |                  |                 |                  |                   |             |         |                  |             | Visus compta                         | tiers 🕨                |
|                                   |                       |                  |                 |                  |                   |             | _       |                  |             | Visus analytiqu                      | ies 🕨                  |
|                                   |                       |                  |                 |                  |                   |             |         | Boite a          | iux lettres | Visus diverses                       |                        |
|                                   |                       |                  |                 |                  |                   |             |         | Catalog          | gue         |                                      |                        |
|                                   |                       |                  |                 |                  |                   |             | L       | Leway            |             | ]                                    |                        |
|                                   |                       |                  |                 |                  |                   |             |         |                  |             |                                      |                        |
|                                   |                       |                  |                 |                  |                   |             |         |                  |             |                                      |                        |
|                                   |                       |                  |                 |                  |                   |             |         |                  |             |                                      |                        |
|                                   |                       |                  |                 |                  |                   |             |         |                  |             |                                      |                        |
|                                   |                       |                  |                 | -                |                   |             |         | ×                |             |                                      |                        |
|                                   |                       |                  |                 | - I <u>-</u> {}` | $\mathbb{S}$ 1    | V/I         |         | 9                |             |                                      |                        |
|                                   |                       |                  |                 | TT.              | ю т<br>Г          | .VII ,      | 5       | × .              |             |                                      |                        |
|                                   |                       |                  |                 |                  |                   |             |         | 3                |             |                                      |                        |
|                                   |                       |                  |                 |                  |                   |             | 678-    | 2                |             |                                      |                        |
|                                   |                       |                  |                 |                  |                   |             | بجعد    | 2                |             |                                      |                        |
|                                   |                       |                  |                 |                  |                   |             |         |                  |             |                                      |                        |
|                                   |                       |                  |                 |                  |                   |             |         |                  |             |                                      |                        |
|                                   |                       |                  |                 |                  |                   |             |         |                  |             |                                      |                        |
|                                   |                       |                  |                 |                  |                   |             |         |                  |             |                                      |                        |
|                                   |                       |                  |                 |                  |                   |             |         |                  |             |                                      |                        |
|                                   |                       |                  |                 |                  |                   |             |         |                  |             |                                      |                        |
|                                   |                       |                  |                 |                  |                   |             |         |                  |             |                                      |                        |
|                                   |                       |                  |                 |                  |                   |             |         |                  |             |                                      |                        |
| II s'aqit de l'op                 | tion / fonction       | 1305             |                 |                  |                   |             |         |                  |             | 17:01:40                             | NUM 0000021384         |
|                                   |                       |                  |                 |                  |                   |             |         |                  |             |                                      |                        |

| THERMATECH SA                | Spécification n°TSA-S-4024 |            |             |  |  |
|------------------------------|----------------------------|------------|-------------|--|--|
| GESTION DES ECRITURES B.A.L. | Niveau. :<br>3             | Révision : | Page : 5/17 |  |  |

#### 4.2 VISUALISATION DES ECRITURES

Vous arrivez au premier écran suivant :

| Prodstar 2 - FSM - 1305 Vise<br>Prodstar Edition ? | ualisation ecritures        | _                              |               | _           | _ <b>8</b> × |
|----------------------------------------------------|-----------------------------|--------------------------------|---------------|-------------|--------------|
|                                                    | G FSM - Visualisation ecrit | ures                           |               | ]           |              |
| Composer selon curseur                             | Suivant                     |                                |               | Fin         |              |
| FSM - 1305 Visualisation ed                        | critures                    |                                |               |             | _ 🗆 🗵        |
| Code journal                                       |                             | C                              | ate comptable | 00/00/00    |              |
| Numero piece                                       |                             | C                              | ate evenement | 00/00/00    |              |
| Libelle                                            |                             | C                              | ode devise    |             |              |
| Statut                                             | 0                           | <u> </u>                       | Drigine       | 0           |              |
| Solde piece                                        | 0,00                        |                                | 0,00          |             |              |
|                                                    |                             |                                |               |             |              |
|                                                    |                             |                                |               |             |              |
|                                                    |                             |                                |               |             |              |
|                                                    |                             |                                |               |             |              |
|                                                    |                             | Prodstar 2                     |               | ×           |              |
|                                                    |                             |                                |               |             |              |
|                                                    |                             | SG STE GENERALI                | 8             |             |              |
|                                                    |                             | V1 VENTES SOP<br>VE VENTES FSM |               | Annuler     |              |
|                                                    |                             |                                |               | <<          |              |
|                                                    |                             |                                |               |             |              |
|                                                    |                             |                                |               |             |              |
|                                                    |                             |                                |               |             |              |
|                                                    |                             |                                |               |             |              |
| Composer selon curseur / re                        | t sui∨ant / alt4 fin        |                                | [17:          | 05:44 NUM 0 | 000021384    |

Le curseur clignote au niveau de la rubrique « Code journal ». <u>Appelez la loupe</u> <u>puis sélectionnez le code journal désiré</u> (ici V1).

Vous passez à l'écran ci-dessous :

| 😥 Prodstar 2 - FSM - 1305 Visi                                                                                                    | ualisation ecritures                                                                                                    |                                                                                                    | X                                                                                                    |
|----------------------------------------------------------------------------------------------------|----------------------------------------------------------------------------------------------------|----------------------------------------------------------------------------------------------------|----------------------------------------------------------------------------------------------------|
|                                                                                                    | FSM - Visualisation ecritures                                                                                                    |                                                                                                    |                                                                                                    |
| Composer selon curseur                                                                                                    | Suivant                                                                                                    | Fin                                                                                                    | Zone -                                                                                                    |
| FSM - 1305 Visualisation ec                                                                                                    | ritures                                                                                                    |                                                                                                    |                                                                                                    |
| Code journal<br>Numero piece<br>Libelle<br>Statut<br>Solde piece                                                                                     | V1 VENTES SOP<br>0 0,00                                                                                                    | Date com<br>Date even<br>Code dev<br>Origine                                                                                                    | Inptable         00/00/00           nement         00/00/00           vise         0           0,00         0                                                                                                    |
| Prodstar 2<br>piece da<br>0000102 11<br>0000105 11<br>0000106 11<br>0000109 11<br>0000110 11<br>0000111 22<br>0000111 22<br>0000112 23<br>0000122 31 | te cpt compte         tiers         lib           0/09/97         411010         000013113         SOI           8/09/97         411010         000021000         SOI           8/09/97         411010         000021000         SOI           8/09/97         411010         000013113         SOI           8/09/97         411010         000013113         SOI           8/09/97         411010         000013113         SOI           8/09/97         411010         000014001         SOI           2/09/97         411000         000000100         SOI           2/09/97         411000         000000100         SOI           3/09/97         411000         000000100         SOI           2/09/97         411000         000000100         SOI           0/09/97         411001         0000000100         SOI           0/09/97         411001         0000000001         SOI | elle ecriture<br>9700000102 FACTURE<br>9700000105 FACTURE<br>9700000106 FACTURE<br>9700000107 FACTURE<br>9700000108 FACTURE<br>9700000108 FACTURE<br>9700000111 FACTURE<br>9700000111 FACTURE<br>9700000112 FACTURE<br>9700000112 FACTURE | st       03       03       03       03       03       03       03       03       03       03       03       03       03       03       03       03       03       03       03       03       03       03       03       03 |
| Composer selon curseur / re                                                                                                    | t suivant / alt5 zone -                                                                                                    |                                                                                                    | 17:14:41 NUM 0000021384                                                                                                    |

| THERMATECH SA                | Spo       | Spécification n°TSA-S-4024 |             |  |  |  |
|------------------------------|-----------|----------------------------|-------------|--|--|--|
| GESTION DES ECRITURES B.A.L. | Niveau. : | Révision :                 | Page : 6/17 |  |  |  |
|                              | 3         | -                          |             |  |  |  |

 Le curseur clignote au niveau de la rubrique « Numéro de pièce ». <u>Appelez la</u> loupe puis sélectionnez la pièce que vous désirez visualiser.

Vous passez à l'écran suivant :

| 💋 Prodstar 2 - FSM - 1305 Visualisa      | tion ecritures            |                           |                |            | _ 8 ×          |
|------------------------------------------|---------------------------|---------------------------|----------------|------------|----------------|
| Prodstar Edition ?                       |                           |                           |                | <u>_</u>   |                |
|                                          | FSM - Visualisation e     | critures                  |                | <u>r</u>   |                |
| Lig + Page +                             | Page -                    | Lig -                     | Entete         | Detail     | N.piece        |
| FSM - 1305 Visualisation ecriture        | s                         |                           |                |            |                |
| Code journal                             | VENTES SC                 | DP                        | Date comptable | 20/10/97   |                |
| Numero piece                             | 0155                      |                           | Date evenemen  | t 20/10/97 |                |
|                                          | 9700000155 FACTU          | JRE                       | Code devise    |            |                |
| Statut 3                                 | FDP SANS                  | ERREURS                   | Origine        | 5          |                |
| Solde piece                              | 0,00                      |                           | 0,00           |            |                |
|                                          |                           |                           |                |            |                |
| LIG COMPTE NATURE                        | DESTIN. D/C MO            | NTANT DEVISE              | MONTANT        | TVA        |                |
|                                          |                           |                           |                |            |                |
| 1 411010                                 | D                         | 0,00                      | 150026,40      | 0          |                |
| 2 701000 VFAB                            | 70FAB C                   | 0,00                      | 124400,00      | 13         |                |
| 3 445711                                 | C                         | 0,00                      | 25626,40       | 1          |                |
|                                          |                           |                           |                |            |                |
|                                          |                           |                           |                |            |                |
|                                          |                           |                           |                |            |                |
|                                          |                           |                           |                |            |                |
|                                          |                           |                           |                |            |                |
|                                          |                           |                           |                |            |                |
|                                          |                           |                           |                |            |                |
|                                          |                           |                           |                |            |                |
| Ret lig + /alt5 lig - /alt1 page + /alt2 | page - / alt6 entete / al | lt7 detail / alt8 n.piece | 9  1           | 7:07:25 NU | JM  0000014248 |

- Vous pouvez alors consulter certaines informations relatives à cette écriture en cliquant sur « Entête » ou sur « Détail » de la barre d'outils Prodstar.
- Quand vous avez terminé la visualisation, cliquez sur « N. pièce » puis sur « Fin ».

## **<u>5 VALIDATION DES PIECES DE LA B.A.L</u>**

La validation des pièces présentes dans la B.A.L. peut se faire de deux manières :

- > *En mode manuel*, en passant par le menu « Saisie » (§ 5.2),
- En mode automatique, en passant par le menu « Trts périod. / Valid. Par lots » (§5.4).

Nous proposeront dans les § 5.1 et 5.3 le chemin d'accès des deux types de traitement décrits ci-dessus.

#### 5.1 CHEMIN D'ACCES POUR LA VALIDATION MANUELLE DES ECRITURES

Vous êtes alors dans le menu général de Prodstar 2 – FSM :

- Cliquer sur le menu Saisie,
- > Puis cliquez sur Saisie, comme le montre l'écran suivant

| Prodstar 2 - FSM -<br>Prodstar Install Donnees base Budgets<br>Outjils Spegif. 2 | Saisie Interfaces Lattr<br>Catalogue | age Regits auto | Rejance Portef. | Impressions Ir | al al an an an an an an an an an an an an an | Imp./e <u>x</u> p. |
|----------------------------------------------------------------------------------|--------------------------------------|-----------------|-----------------|----------------|----------------------------------------------|--------------------|
|                                                                                  | Contrepassation  Annul. pieces bal   | tures bancaires |                 |                | <u>(</u>                                     |                    |
|                                                                                  |                                      |                 |                 |                |                                              |                    |
|                                                                                  |                                      |                 |                 |                |                                              |                    |
|                                                                                  |                                      |                 |                 |                |                                              |                    |
|                                                                                  |                                      |                 | 14              |                |                                              |                    |
|                                                                                  | FS                                   | M               | X               |                |                                              |                    |
|                                                                                  |                                      |                 |                 |                |                                              |                    |
|                                                                                  |                                      |                 |                 |                |                                              |                    |
|                                                                                  |                                      |                 |                 |                |                                              |                    |
|                                                                                  |                                      |                 |                 |                |                                              |                    |
|                                                                                  |                                      |                 |                 |                |                                              |                    |
| Il s'agit de l'option / fonction 1301                                            |                                      |                 |                 | 11             | 1:53:35 NU                                   | M 0000028106       |

#### 5.2 VALIDATION D'UNE ECRITURE

Le premier écran suivant apparaît :

| THERMATECH SA                                  | Spé            | cification n°TSA | -S-4024       |
|------------------------------------------------|----------------|------------------|---------------|
| GESTION DES ECRITURES B.A.L.                   | Niveau. :<br>3 | Révision :<br>-  | Page : 8/1    |
| 2 Prodstar 2 - FSM - 1301 Saisie ecritures 🔠 🖪 | y 🛚 🖻 👪 📃 📂 🔮  | . 📀 🗈 🕼 🎦 🖻      |               |
| Prodstar Edition ?                             | <b>•</b>       |                  |               |
| Saisir le code Enr. +                          |                | Fin              |               |
| FSM - 1301 Saisie ecritures                    |                |                  |               |
|                                                |                |                  |               |
|                                                |                |                  |               |
|                                                |                |                  |               |
|                                                |                |                  |               |
|                                                |                |                  |               |
|                                                |                |                  |               |
|                                                |                |                  |               |
|                                                |                |                  |               |
|                                                |                |                  |               |
|                                                |                |                  |               |
|                                                |                |                  |               |
|                                                |                |                  |               |
|                                                |                |                  |               |
|                                                |                |                  |               |
|                                                |                |                  |               |
| Calair la cada / alt1 ann + / alt4 fin         |                | [11-E0-22] [NII  | IM 0000029106 |

 <u>Cliquez sur la loupe</u> (bouton droit de la souri<u>) puis sélectionnez le code journal</u> <u>sur lequel vous désirez valider une écriture</u>. Vous pouvez aussi <u>saisir le code</u> <u>directement</u> si vous le connaissez.

Vous arrivez à l'écran de saisie suivant :

| 12 Prodstar 2 - FSM - 1301 Saisie ecritures                                                                                                    | ■ 🖉 🗆 🌫 🍳 🖉 🖓 🖼 🎦 🗖 🗆 🗖 🗆      |
|----------------------------------------------------------------------------------------------------|--------------------------------|
| Eloastal Edución y<br>al martine contraria de la contraria de la contraria de l |                                |
| N. piece a creer ou a modifier Catalogue                                                                                                    | Fin                            |
| FSM - 1301 Saisie ecritures                                                                                                    |                                |
| Code journal                                                                                                    | Date comptable 00/00/00        |
| Numero piece                                                                                                    | Date evenement 00/00/00        |
|                                                                                                    | lype ecriture  ⊦               |
| Compte general 401*                                                                                                    |                                |
| Numero du tiers                                                                                                    | Regime tva                     |
| Reference tiers                                                                                                    | Type tya                       |
| Date ref tiers 00/00/00                                                                                                    | Code taux tva                  |
|                                                                                                    | Bon a payer 0 NON              |
| Code devise 0,000000                                                                                                    | Exigibilite 00/00/00           |
|                                                                                                    | Mode reglement                 |
| Dev debit credit !                                                                                                    |                                |
|                                                                                                    | Ref lettrage                   |
|                                                                                                    | Numero comman(                 |
|                                                                                                    |                                |
|                                                                                                    |                                |
|                                                                                                    |                                |
|                                                                                                    |                                |
| N. piece a creer ou a modifier / alt3 catalogue                                                                                                    | 14:19:52  CAP  NUM  0000028257 |

| THERMATECH SA                | Spécification n°TSA-S-4024 |   |  |  |
|------------------------------|----------------------------|---|--|--|
| GESTION DES ECRITURES B.A.L. | Niveau.: Révision: Page:   |   |  |  |
|                              | 3                          | - |  |  |

Appelez la loupe (bouton droit de la souri) puis sélectionnez l'écriture en B.A.L. que vous voulez valider.

| T 1/   | • ,      | A.         |
|--------|----------|------------|
| Lécran | suivant  | annarait · |
|        | Survaint | apparant.  |

| /2 Prodstar 2 - FSM - 1301 Sai         Prodstar Edition 2         Image: Second Second | isie ecritures                   |             |                                                                       |                           | _ B ×        |
|----------------------------------------------------------------------------------------------------|----------------------------------|-------------|-----------------------------------------------------------------------|---------------------------|--------------|
| FSM - 1301 Saisie ecritures                                                                                                    | s                                |             |                                                                       |                           | - <b>-</b> × |
| Code journal<br>Numero piece                                                                                                    | A1 ACHATPOP<br>0000018           | (AC)        | Date comptable<br>Date evenement<br>Type ecriture                     | 27/11/97<br>00/00/00<br>F |              |
| Compte general<br>Numero du tiers<br>Reference tiers<br>Date ref tiers                                                                                                    | 401*                             |             | Regime tva<br>Type tva<br>Code taux tva<br>Bon a payer<br>Evicibilite | 0<br>1<br>0 NON           |              |
|                                                                                                    |                                  |             | Mode reglement                                                        | 0                         |              |
| Dev debi                                                                                                    | t credit<br>0,00<br>0,00<br>0,00 | !<br>!<br>! | Ref lettrage<br>Numero comman<br>Code escompte                        |                           |              |
| Libelle                                                                                                    |                                  |             | 115                                                                   | 41-59 [CAP  N  1M In      | 000028321    |

 Saisissez la date comptable de l'écriture ou validez la date proposée par défaut (date du jour).

Prodstar vous propose la première ligne de l'écriture en B.A.L comme le montre l'écran ci-dessous :

| 💋 Prodstar 2 - FSM - 1301 Sa | isie ecritures                  |                          | 👪 📃 🖂 🍣 🖻      | 18 2 E 🛛 🗉 💶 🖂       |
|------------------------------|---------------------------------|--------------------------|----------------|----------------------|
|                              | FSM - Saisie ecritu             | res                      |                | 1                    |
| Composer selon curseur       | Bal                             | Fdp                      |                | Supprimer piece      |
| FSM - 1301 Saisie ecriture:  | 2                               |                          |                |                      |
| Code journal                 | A1 ACHATP                       | OP (AC)                  | Date comptable | 27/11/97             |
| Numero piece                 | 0000018                         |                          | Date evenement | 27/11/97             |
|                              |                                 |                          | Type ecriture  | F                    |
|                              | < PIE                           | CE A MODIFIER >-         |                |                      |
| Compte general               | 401400                          |                          |                |                      |
| Numero du tiers              | 000095000                       |                          | Regime tva     | 0                    |
| Reference tiers              | 222                             |                          | Type tva       |                      |
| Date ref tiers               | 25/10/9/                        |                          | Code taux tva  |                      |
| Onde device                  | 1 00000                         |                          | Bon a payer    |                      |
| Code devise                  | 1,00000                         | 0                        | Exigibilite    | 51712797             |
| Dev debi                     | t crod                          | <br>i + I                | mode regiement |                      |
|                              |                                 |                          | Ref lettrage   | 0000018              |
|                              | 0,00 12                         |                          | Numero comman  | 970/00071            |
|                              |                                 |                          | Code escompte  |                      |
| Libelle                      | VALID TEST 1                    |                          | oode cooompte  |                      |
|                              |                                 |                          |                |                      |
|                              |                                 |                          |                |                      |
|                              |                                 |                          |                |                      |
| Composer selon curseur / al  | t2 bal / alt3 fdp / alt4 lignes | s / alt8 supprimer piece | 16:            | 01:50 NUM 0000028321 |

| THERMATECH SA                | Spécification n°TSA-S-4024     |   |  |  |  |
|------------------------------|--------------------------------|---|--|--|--|
| GESTION DES ECRITURES B.A.L. | Niveau. : Révision : Page : 10 |   |  |  |  |
|                              | 3                              | - |  |  |  |

Vous pouvez encore, à ce stade, changer les informations proposées en validant jusqu'à la rubrique à modifier (ex : mauvais code TVA, changement du libellé, etc...).

Vous passez à la deuxième ligne de l'écriture en validant jusqu'à la fin ou en cliquant sur le bouton « Ok » en haut à gauche de l'écran.

Si vous n'avez aucune modification à apporter, cliquez sur « Fdp ». Vous arrivez directement à l'écran final ci-dessous :

| Prodstar 2 - FSM - 1301 Sais<br>Prodstar Edition ? | sie ecritures    |                          | • 🗤 🔀 🖭 🟙        | <u> </u>    | ₽ \\$  <b>2</b>   ⊡ | Ž ⊑ <b>-</b> ₽ × |
|----------------------------------------------------|------------------|--------------------------|------------------|-------------|---------------------|------------------|
|                                                    | G FSM-S          | aisie ecritures          |                  |             | r                   |                  |
| Comptabilisation D                                 | ifferee          | Bal                      | Directe          | Myts pro    | <b>v</b> .          | Modi             |
| FSM - 1301 Saisie ecritures                        |                  |                          |                  |             |                     |                  |
| Code journal                                       | A1               | ACHATPOP                 | (AC) Date        | e comptable | 27/11/9/            | _                |
| Numero piece                                       |                  | NTCE DOULE               | Date             | e evenemen  | t <u> 27711797</u>  |                  |
| Numero du tiers                                    | 000092000        | NICE ROULE               |                  |             |                     | _                |
| Code devise                                        |                  |                          |                  |             | r                   | ~-               |
| Taux devise                                        |                  |                          |                  |             |                     |                  |
| Total devise                                       |                  |                          |                  |             |                     |                  |
|                                                    |                  |                          |                  |             |                     |                  |
|                                                    | Total deb        | it                       | Total credit     |             |                     |                  |
|                                                    | 1                | 2060,00                  | 1206             | 0,00        |                     |                  |
|                                                    |                  |                          |                  |             |                     |                  |
|                                                    |                  |                          |                  |             |                     |                  |
| CODE / TAUX D/C                                    | BASE TA          | XABLE                    | TVA CALCULEE     | D/C         | TVA SAISIE          |                  |
|                                                    |                  |                          |                  |             |                     |                  |
| 001 20,600 D                                       | 1                | 0000,00                  | 2060,00          | D           | 2060,00             |                  |
|                                                    |                  |                          |                  |             |                     |                  |
|                                                    |                  |                          |                  |             |                     |                  |
|                                                    |                  |                          |                  |             |                     |                  |
| Comptabilisation / alt1 differe                    | e / alt3 directe | / alt2 bal / alt4 mvts p | rov. / alt8 modi | 1           | 6:20:47 N           | UM 0000028321    |

Vous pouvez soit remettre l'écriture en B.A.L. pour validation ultérieure (cliquez sur B.A.L.), soit la valider en cliquant sur « Directe », soit la remodifier en cliquant sur « Modif ».

ATTENTION ! Ne cliquez en aucun cas sur « Mvts prov. » (comptabilité étrangère).

Remarque :

Si l'écriture est déséquilibrée ou les codes incompatibles, un résumé des erreurs est proposé en bas de l'écran. Il faudra alors cliquer sur « Modif. » pour y remédier.

#### 5.3 CHEMIN D'ACCES POUR LA VALIDATION AUTOMATIQUE

Vous êtes alors dans le menu général de Prodstar 2 – FSM :

Cliquer sur le menu Trts périod,

| THERMATECH SA                | Spécification n°TSA-S-4024 |  |              |  |  |
|------------------------------|----------------------------|--|--------------|--|--|
| GESTION DES ECRITURES B.A.L. | Niveau. : Révision : Page  |  | Page : 11/17 |  |  |

#### > Puis cliquez sur Valid. par lots, comme le montre l'écran suivant :

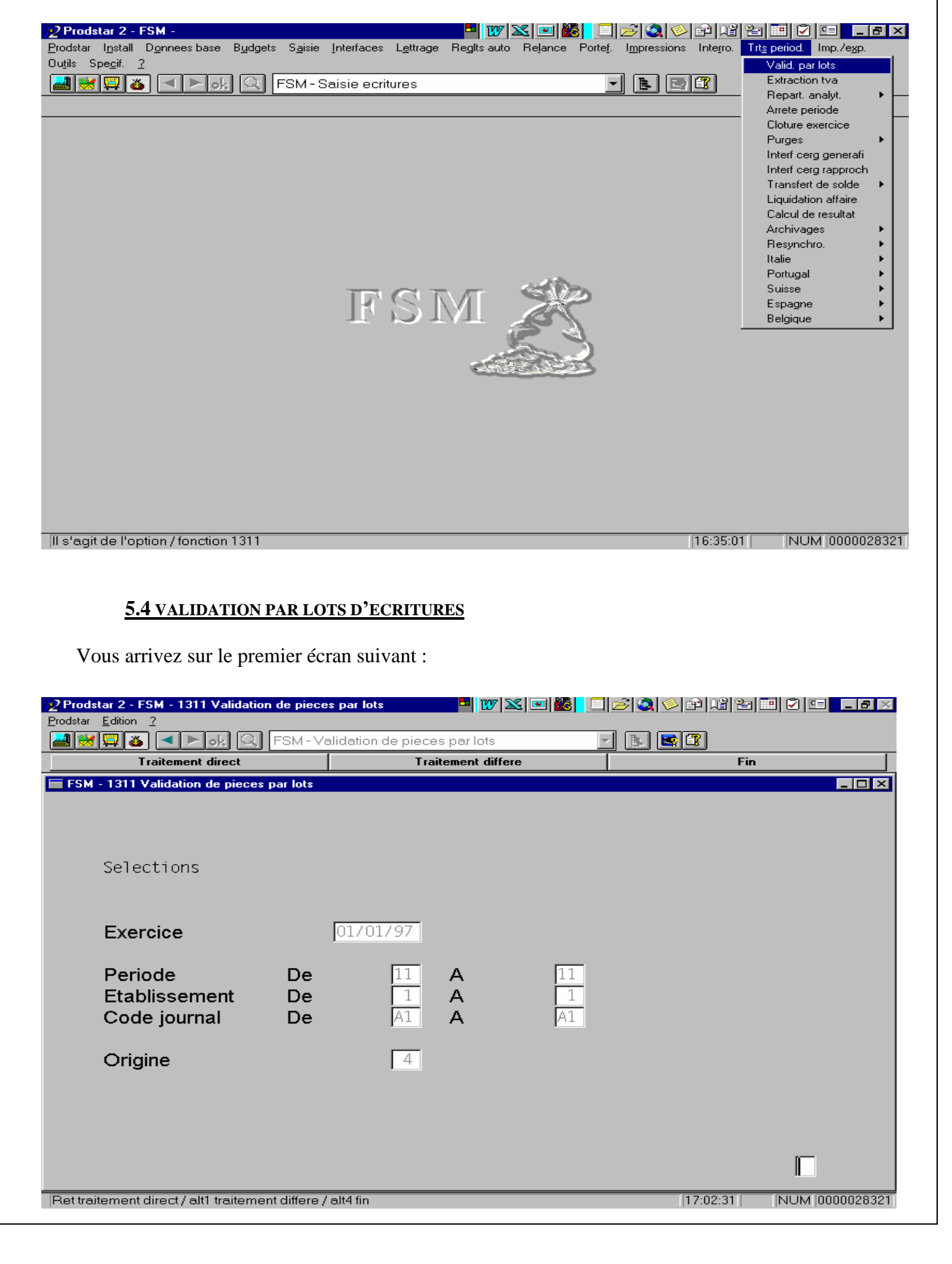

| THERMATECH SA                | Spécification n°TSA-S-4024 |                 |              |  |
|------------------------------|----------------------------|-----------------|--------------|--|
| GESTION DES ECRITURES B.A.L. | Niveau. :<br>3             | Révision :<br>- | Page : 12/17 |  |

- Prodstar vous propose la tranche de période du mois en cours ainsi que l'établissement dans lequel vous êtes actuellement (ex : four TSA).
   <u>Validez les valeurs par défaut ou modifiez les</u>.
- <u>Sélectionnez le code journal pour lequel vous voulez valider les écritures</u> (ici A1)
- Sélectionnez le code origine en appelant la loupe (ici on veut valider les écritures issues de l'intégration POP).
- Cliquez sur « Traitement direct » puis sur « Impression locale ». Vous pouvez visualiser et imprimer (Cliquez sur « Print ») le résultat du traitement opéré.

Remarque :

Vous remarquerez en revisualisant la B.A.L. que cette écriture est passée du statut 3 (en attente de validation) au statut 4 (pièce validée).

## **<u>6. ANNULATION D'ECRITURES DE LA B.A.L.</u>**

Si au cours d'une manipulation, vous intégrez plusieurs fois le même lots de pièces, ou si vous désirez annuler des pièces issues de générations automatiques (Règlements automatiques, Provisions,...), FSM vous offre la possibilité d'annuler ces pièces par lots, au lieu de les rappeler une par une en saisie de pièce et de les annuler.

L'annulation de pièces ne peut se faire que sur les écritures ayant un statut positionné **entre 1** et 3.

#### 6.1 CHEMIN D'ACCES

Vous êtes dans le menu général de Prodstar 2 – SOP :

- Cliquer sur le menu Saisie,
- Puis cliquez sur le menu Annul. Pièces B.A.L., comme le montre l'écran suivant :

| THERMATECH SA                | Spécification n°TSA-S-4024 |                                  |  |  |  |
|------------------------------|----------------------------|----------------------------------|--|--|--|
| GESTION DES ECRITURES B.A.L. | Niveau. :                  | Niveau. : Révision : Page : 13/1 |  |  |  |
|                              | 3                          | -                                |  |  |  |

| <sup>2</sup> Prodstar 2 - FSM -             Prodstar Install Donnees base Budgets             Outils Specif. 2 <sup>2</sup> M. (2) M. (2) M. | Saisie Interfaces Lettrage Regits aut<br>Catalogue<br>Saisie<br>Contrepassation<br>Annul, pieces bal | o Relance Porte <u>f</u> .<br>▼ | Impressions Integro. | Trt <u>s</u> period. | [₽] ×<br>Imp./e <sub>X</sub> p. |
|----------------------------------------------------------------------------------------------------|----------------------------------------------------------------------------------------------------|---------------------------------|----------------------|----------------------|---------------------------------|
|                                                                                                    |                                                                                                    |                                 |                      |                      |                                 |
|                                                                                                    | FSM                                                                                                  |                                 |                      |                      |                                 |
|                                                                                                    |                                                                                                    |                                 |                      |                      |                                 |
| II s'agit de l'option / fonction 1328                                                                                                    |                                                                                                    |                                 | 17:14:0              | 7 NU                 | M [0000014248]                  |

## **6.2 PROCEDURE D'ANNULATION**

Vous arrivez au premier écran ci-dessous :

| 😥 Prodstar 2 - FSM - 1328 B.a.I. = | annulation par lots                   |                | _ 8 ×      |
|------------------------------------|---------------------------------------|----------------|------------|
| Prodstar Edition ?                 |                                       |                |            |
| 🔜 😸 📮 🚳 🖪 🕨 ok 🔍                   | FSM - B.a.I. = annulation par lots    |                |            |
| Composer selon curseur             | F                                     | in             |            |
| FSM - 1328 B.a.l. = annulation     | par lots                              |                |            |
| Selections                         |                                       |                |            |
|                                    |                                       |                |            |
| Origine                            | De 🛛 A 🧕 99                           |                |            |
| Exercice                           | De 00/00/00 A 01/01/97                |                |            |
| Periode                            | De 0 A 99                             |                |            |
| Etablissement                      | De 1 A 99                             |                |            |
| Code journal                       |                                       |                |            |
| Statut                             | De 1 A 7                              |                |            |
| Date comptable                     | De 00/00/00 A 99/99/99                |                |            |
| -                                  | · · · · · · · · · · · · · · · · · · · |                |            |
| Editions des pieces                |                                       |                |            |
|                                    |                                       |                |            |
| En cours de saisie                 | OUI                                   |                |            |
| En erreurs                         | OUI                                   |                |            |
| Attentes validatio                 | on OUI                                |                |            |
|                                    |                                       |                |            |
|                                    |                                       |                |            |
|                                    |                                       |                |            |
|                                    |                                       |                |            |
| Composer selon curseur / alt4 fir  | <u>ו</u>                              | 17:20:44   NUM | 0000014248 |

| THERMATECH SA                | Spécification n°TSA-S-4024 |            |              |
|------------------------------|----------------------------|------------|--------------|
| GESTION DES ECRITURES B.A.L. | Niveau. :                  | Révision : | Page : 14/17 |
|                              | 3                          | -          |              |

- Saisissez les sélections désirées en fonction des codes origine, les périodes, les établissements, les codes journaux et les dates comptables.
- Indiquez ensuite si vous désirez supprimer des pièces en cours de saisie (Statut = 1), erronées (Statut = 2) ou prêtes à être comptabilisées (Statut = 3).

#### ORIGINE

Il s'agit de l'origine de la pièce à annuler. Il existe actuellement 32 origines comprenant notamment les codes 4 (intégration POP) et 5 (intégration SOP).

#### EXERCICE

Exercice au cours duquel l'annulation aura lieu. *Validez la valeur par défaut.* 

#### PERIODE

Le mois a prendre en compte pour l'annulation est le celui correspondant à la date comptable de la pièce à annuler. ETABLISSEMENT

Dans le cas ou les différents établissements auraient des compteurs et /ou une comptabilité distincte, *saisissez le n° d'établissement concerné*.

#### CODE JOURNAL

Il s'agit du code (sous) journal demandé lors de la visualisation de la B.A.L.

*Saisissez ou appelez le code journal dans lequel se trouve la pièce* (sous journal de ventes, d'achats, etc..) *Validez les 4 autres rubriques*.

#### STATUTS

#### Saisissez le code statut correspondant aux pièces que vous voulez annuler.

Il existe 7 codes statut dont les principaux sont les suivants :

- <u>Statut 1</u>: écritures en attente dans la B.AL. pouvant être complétées ultérieurement,
- <u>Statut 2</u>: écritures erronées,
- <u>Statut 3</u>: pièce en attente de validation,
- <u>Statut 4</u> : pièce ayant fait l'objet d'une comptabilisation,
- <u>Statut 5</u> : pièce annulée en attente d'épuration.

| THERMATECH SA                | Spécification n°TSA-S-4024 |            |              |
|------------------------------|----------------------------|------------|--------------|
| GESTION DES ECRITURES B.A.L. | Niveau. :<br>2             | Révision : | Page : 15/17 |

Rappel :

L'annulation de pièces ne peut se faire que sur les écritures ayant un statut positionné entre 1 et 3.

#### DATE COMPTABLE

#### *Tapez la date comptable des pièces à annuler dans la rubrique « A »* (cf. exemple ci-dessus).

Cette option permet d'annuler certaines pièces en fonction de leur date comptable

Les rubriques suivantes concernent l'édition des pièces que vous voulez annuler.

#### Sélectionnez l'impression en fonction du code statut précédemment saisi.

Par exemple si l'annulation porte uniquement sur des pièces en attente de validation (statut 3), positionnez la rubrique « Attente validation » sur oui seulement.

Cliquez ensuite sur « traitement direct » puis sur « Impression locale ».

Prodstar vous affiche le document d'annulation que vous pouvez imprimer (cliquez sur « Print »)

Remarque : En visualisant la B.A.L., vous pouvez constater que la pièce annulée est passée en statut 5.

## 7. PURGE DE LA B.A.L.

Afin d'éviter un encombrement excessif de la B.A.L., Prodstar donne la possibilité à l'utilisateur de « purger » la B.A.L. périodiquement pour ne garder que les pièces dont le statut est inférieur à 4.

#### 7.1 CHEMIN D'ACCES

Vous êtes dans le menu général de Prodstar 2 – SOP :

- Cliquer sur le menu Saisie,
- Puis cliquez sur le menu Annul. Pièces B.A.L., comme le montre l'écran suivant :

| THEDMATECH CA                                                                                                    | Sné                                                                                            | aifiantian noTSA                                                                                                    | 5-4024                                                                                                    |
|----------------------------------------------------------------------------------------------------|------------------------------------------------------------------------------------------------|----------------------------------------------------------------------------------------------------|----------------------------------------------------------------------------------------------------|
| <b>I HEKMA I ECH SA</b>                                                                                                    | I HEKWATECH SA         Specification           Cestion des ecultudes RAL         Niveau · Révi |                                                                                                    | -5-4024<br>Page • 16/17                                                                                                    |
| GESTION DES ECRITORES D.A.L.                                                                                                    | 3                                                                                              | -                                                                                                    | 1 age . 10/17                                                                                                    |
|                                                                                                    |                                                                                                | I                                                                                                    |                                                                                                    |
| Prodstar 2FSM -       Image: Prodstar Ipstall Donnees base Bydgets Sgisie Interfaces Lettrage Regits auto Dutils Spegif. 2         Image: Prodstar Ipstall Donnees base Bydgets Sgisie Interfaces Lettrage Regits auto Dutils Spegif. 2         Image: Prodstar Ipstall Donnees base Bydgets Sgisie Interfaces Lettrage Regits auto Dutils Spegif. 2         Image: Prodstar Ipstall Donnees base Bydgets Sgisie Interfaces Lettrage Regits auto Dutils Spegif. 2         Image: Prodstar Ipstall Donnees base Bydgets Sgisie Interfaces Lettrage Regits auto Dutils Spegif. 2         Image: Prodstar Ipstall Donnees base Bydgets Sgisie Interfaces Lettrage Regits auto Dutils Spegif. 2         Image: Prodstar Ipstall Donnees base Bydgets Sgisie Interfaces Lettrage Regits auto Dutils Spegif. 2         Image: Prodstar Ipstall Donnees base Bydgets Sgisie Interfaces Lettrage Regits auto Dutils Spegif. 2         Image: Prodstar Ipstall Donnees Dase Bydgets Sgisie Interfaces Lettrage Regits auto Dutils Spegif. 2         Image: Prodstar Ipstall Donnees Dase Bydgets Sgisie Interfaces Lettrage Regits auto Dutils Spegif. 2         Image: Prodstar Ipstall Donnees Dase Bydgets Dase Bydgets Da | Rejance Portej. Im                                                                             | Integro.   Integro. Integro.   Integro. Integro.   Integro. Integro.   Integro. Integro.   Soite aux lettres Po   Integro. Integro.   Integro. Integro. <tr< td=""><td>Constant of the second second se</td></tr<> | Constant of the second second se |

### 7.2 PROCEDURE D'EPURATION DE LA B.A.L.

Vous retrouvez le même écran décrit dans le paragraphe 6.

La procédure est identique excepté la rubrique « Statut » qui accepte uniquement les valeurs 4 (pièces validées) et 5 (pièces annulées).

| THERMATECH SA                | Spécification n°TSA-S-4024 |            |              |
|------------------------------|----------------------------|------------|--------------|
| GESTION DES ECRITURES B.A.L. | Niveau. :                  | Révision : | Page : 17/17 |

## **<u>8. LISTE DES EVOLUTIONS SUCCESSIVES DU DOCUMENT</u>**

| <u>Indice</u> | <u>Date</u> | Description succinte des modifications | <u>Visa</u> |
|---------------|-------------|----------------------------------------|-------------|
| -             | 02/10/97    | Création                               |             |
| 1             | 27/11/97    | Insertion des § 5,6 et 7.              |             |
|               |             |                                        |             |
|               |             |                                        |             |
|               |             |                                        |             |